# Установка IngenicoUSBDrivers

#### Условия применения инструкции:

- Касса работает под управлением ОС Windows

#### Перечень ПО, необходимого для инсталляции:

- Драйвер telium-usb (IngenicoUSBDrivers\_3.10\_setup.exe)

## Установка USB драйвера

Запустите файл IngenicoUSBDrivers\_3.10\_setup.exe и следуйте указаниям инсталлятора:

1) На приветственной странице нажимаете клавишу «Next»

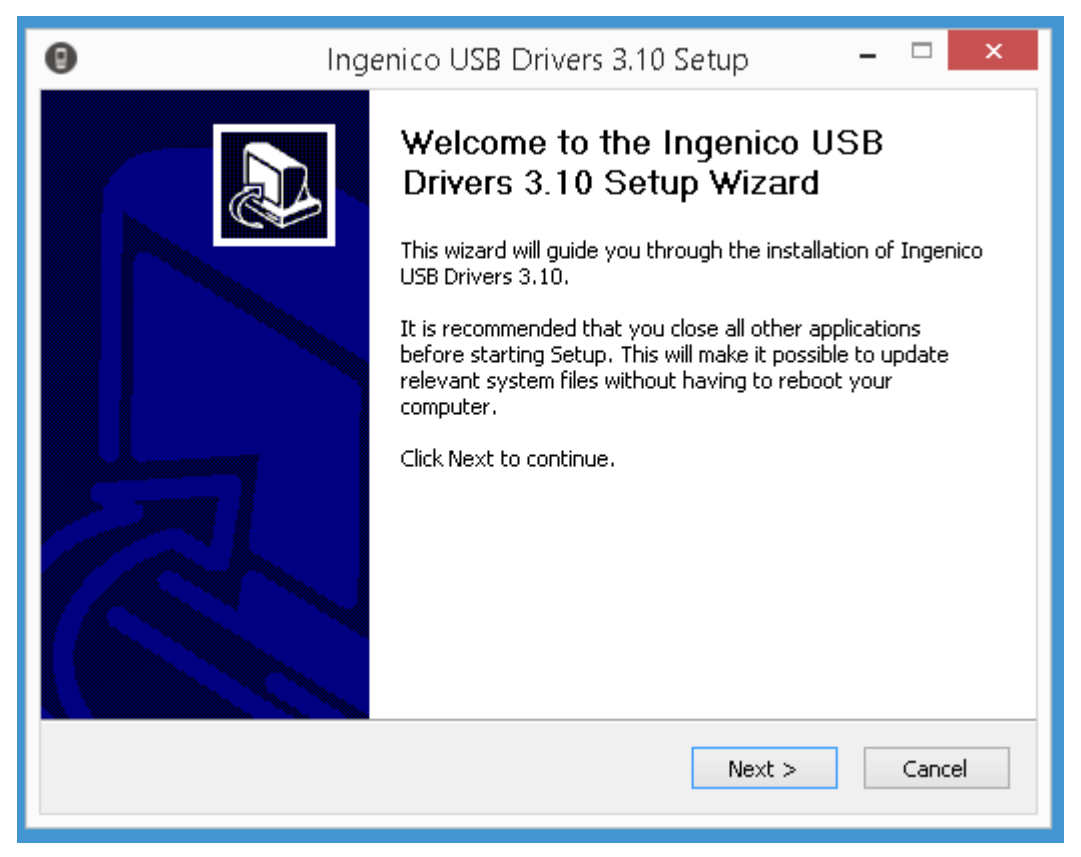

2) Выбираете место установки драйвера и нажимаете клавишу «Next»

| 0                                                                                                    | Ingenico USB Drivers 3.10 Setu                              | up – 🗆 🗙      |  |
|----------------------------------------------------------------------------------------------------|-------------------------------------------------------------|---------------|--|
| Choose Install Loca<br>Choose the folder in v                                                                                                    | <b>ition</b><br>which to install Ingenico USB Drivers 3.10. | ingenico      |  |
| Setup will install Ingenico USB Drivers 3.10 in the following folder. To install in a different folder, click Browse and select another folder. Click Next to continue. |                                                             |               |  |
|                                                                                                    |                                                             |               |  |
| Destination Folder                                                                                                    |                                                             |               |  |
| C:\Program Files                                                                                                    | (x86)\Ingenico Group\IngenicoUSBDrivers                     | Browse        |  |
| Space required: 0.0Ki<br>Space available: 15.7                                                                                                    | B<br>GB                                                     |               |  |
| Ingenico Group - Smart T                                                                                                    | erminals                                                    |               |  |
|                                                                                                    | < Back                                                      | Next > Cancel |  |

3) На экране «Usb Driver parameters» отмечаете чекбокс «Force COM Port Feature enabled», в левом нижнем поле указываете номер COM порта который будет присваиваться оборудованию Инженико (рекомендуем «8»), нажимаете клавишу «Next».

Важно! Номер СОМ порта должен быть в первом десятке, т.е. в пределах от 1 до 9

| 0                  | Ingenico USB Drivers 3                                                            | 8.10 Setup 🗕 🗆 🗙                          |
|--------------------|-----------------------------------------------------------------------------------|-------------------------------------------|
| Usb Dri<br>This pa | iver parameters<br>Ige allows to set parameters used by USB Driver.               | ingenico                                  |
| Selec              | ce COM Port Feature enabled<br>t by Product ID<br>Product ID (PID)<br>V<br>V<br>V | Virtual COM Port<br>(decimal range 1-256) |
| Selec              | t by Connection Order (Enter decimal Value of Co                                  | DM port)                                  |
| Ingenico G         | Group - Smart Terminals                                                           | ack Next > Cancel                         |

4) Соглашаетесь с предложением инсталлятора, нажимаете клавишу «Next».

| 0                                                              | Ingenico USB Drivers 3.10 Setup 🛛 – 🗖 🗙                                    |
|----------------------------------------------------------------|----------------------------------------------------------------------------|
| Advanced parame<br>This page allows to<br>Usbser driver will b | sters<br>set advanced options. Select if old versions of ingenico<br>GROUP |
| - Advanced Option                                              | 15                                                                         |
| 🗹 Uninstall M                                                  | icrosoft Usbser drivers(s)                                                 |
|                                                                |                                                                            |
| Ingenico Group - Smar                                          | t Terminals                                                                |

## 5) Нажимаете клавишу «Install».

| Θ                                                 | Ingenico US                                    | B Drivers 3.10 Setup           | _ 🗆 ×               |
|---------------------------------------------------|------------------------------------------------|--------------------------------|---------------------|
| Choose Start Ma<br>Choose a Start M<br>shortcuts. | <b>enu Folder</b><br>1enu folder for the Ingen | ico USB Drivers 3.10           | ngenico             |
| Select the Start M                                | Menu folder in which you                       | would like to create the progr | am's shortcuts. You |
| can also enter a i                                | name to create a new fo                        | lder.                          |                     |
| Ingenico\Ingeni                                   | co USB Drivers 3.10                            |                                |                     |
| 7-Zip                                             |                                                |                                | A                   |
| Accessibility                                     |                                                |                                |                     |
| Accessories                                       |                                                |                                |                     |
| Administrative I                                  | ools                                           |                                |                     |
| BIEIT                                             |                                                |                                |                     |
| Bitrix24                                          |                                                |                                |                     |
| CassConfigurato                                   | or                                             |                                |                     |
| CheckPfr                                          |                                                |                                |                     |
| Classic Shell                                     |                                                |                                |                     |
| FastStone Imag                                    | e Viewer                                       |                                | ~                   |
| Do not create                                     | shortcuts                                      |                                |                     |
| Indenico Group - Sm                               | art Terminals                                  |                                |                     |
| angemee aloop on                                  |                                                | < Back Inst                    | tall Cancel         |
|                                                   |                                                |                                |                     |
|                                                   |                                                |                                |                     |

6) Если на кассе ранее уже был установлен Ingenico USB Driver, то инсталлятор предложит его деинсталлировать. Соглашаетесь с этим предложением нажав клавишу «Да».

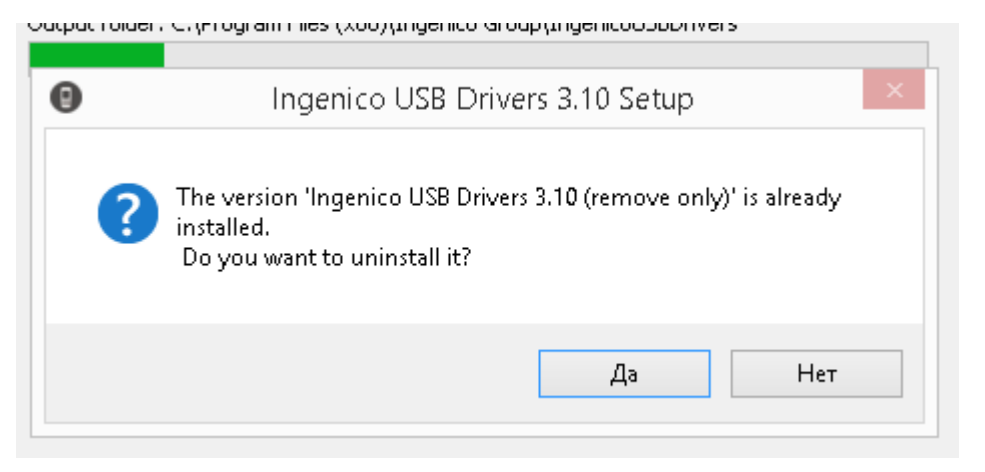

7) Для завершения установки нажмаете «Finish».

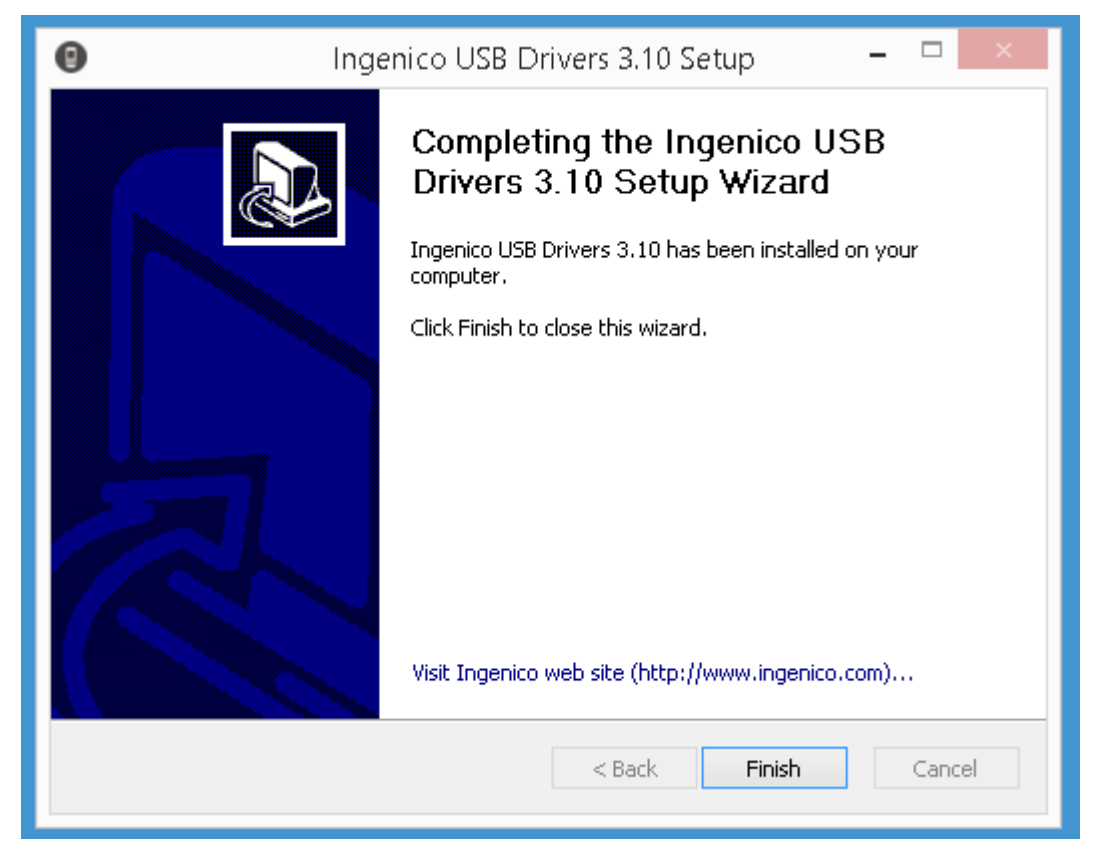

По окончании инсталляции рекомендуем перезагрузить кассу.

# Проверка параметров порта:

Подключите оборудование Инженико к USB порту кассы.

Зайдите в «Диспетчер устройств», в блоке «Порты (СОМ и LTD)» выберите свойства порта «Ingenico Telium (СОМ**X**)»

#### <u>Убедитесь, что система присвоила оборудованию СОМ порта в первом десятке, т.е. е</u> пределах от 1 до 9

Если это не так, то выберите для устройства «Ingenico Telium» номер СОМ порта вручную.

| 4                                                                                                    | Диспетчер устройств | _ 🗆 🗙 |
|----------------------------------------------------------------------------------------------------|---------------------|-------|
| Файл Действие Вид Справка                                                                                                    |                     |       |
| 🗢 🄿   📰   🔛   🔽 🖬   🖳 🕼 🐙 🖏                                                                                                    |                     |       |
| <ul> <li>Э</li> <li>Багапоч</li> <li>Дисководы и дисководы компакт-диско</li> <li>Дудиовходы и аудиовыходы</li> <li>Дисковые устройства</li> <li>Дисковые, игровые и видеоустройства</li> <li>Дисковые, игровые и видеоустройства</li> <li>Дисковые, игровые и видеоустройства</li> <li>Компьютер</li> <li>Контроллеры IDE АТА/АТАРІ</li> <li>Контроллеры USB</li> <li>Контроллеры USB</li> <li>Конторы</li> <li>Мыши и иные указывающие устройства</li> <li>Мониторы</li> <li>Моци и иные указывающие устройства</li> <li>Порты (СОМ и LPT)</li> <li>Порты (СОМ и LPT)</li> <li>Программные устройства</li> <li>Сетевые адаптеры</li> <li>Системные устройства</li> <li>Устройства HID (Human Interface Devices)</li> <li>Устройства чтения смарт-карт</li> </ul> | 38                  |       |
|                                                                                                    |                     |       |
|                                                                                                    |                     |       |

Проверьте параметры порта:

- Скорость (бит/с): 115200
- Биты данных: 8
- Четность: Нет
- Стоповые биты: 1
- Управление потоком: Нет

| 2                                           |           | Диспетчер устрой       | ств                 | _ 🗆 🗡 |
|---------------------------------------------|-----------|------------------------|---------------------|-------|
| Файл Действие Вид Справк                    | а         |                        |                     |       |
|                                             | Свої      | йства: Ingenico Teliur | n (COM8)            |       |
| 🔺 🚔 baranov                                 | Драйвер   | Сведения               | События             |       |
| ⊳ 🔐 DVD-дисководы и ди                      | Общие     | Параметры порта        | Force Com Port      |       |
| 🕨 🛓 Аудиовходы и аудион                     |           |                        |                     |       |
| 🔈 🎭 Видеоадаптеры                           |           |                        |                     |       |
| Дисковые устройств                          |           | Бит в секунду: 11520   | 0 🗸                 |       |
| Звуковые, игровые и<br>то по история.       |           |                        |                     |       |
| Клавиатуры                                  |           | риты данных.           | *                   |       |
| Компьютер                                   |           | Четность: Нет          | ¥                   |       |
| Контроллеры USB                             |           |                        |                     |       |
| Контроллеры запом                           |           | Стоповые биты: 1       | ~                   |       |
| 🔉 🔟 Модемы                                  |           |                        |                     |       |
| ⊳ 🛐 Мониторы                                | 9         | правление потоком: Нет | ¥                   |       |
| » 🖲 Мыши и иные указы                       |           |                        |                     |       |
| 🔈 🖶 Очереди печати                          | Дополните | ельно Восстановить зн  | ачения по умолчанию |       |
| 🔺 🚏 Порты (СОМ и LPT)                       |           |                        | -                   |       |
| 🦅 Ingenico Telium (                         |           |                        |                     |       |
| 🐺 Последовательны                           |           |                        |                     |       |
| 🕨 🚊 Программные устро                       |           |                        |                     |       |
| Процессоры                                  |           |                        |                     |       |
| р 💒 Сетевые адаптеры                        |           |                        |                     |       |
| Системные устроист<br>У Устройства НІД (Нир |           |                        |                     |       |
| Устройства чтения сі                        |           |                        | ОК. Отмена          |       |
| -                                           |           |                        |                     | 1     |
| J                                           |           |                        |                     |       |
|                                             |           |                        |                     |       |
|                                             |           |                        |                     |       |

Если оборудование Инженико отсутствует в диспетчере устройств, то перезагрузите кассу.

Если перезагрузка не помогает, то деинсталлируйте драйвер и выполните все пункты заново.